Acessar o link: <u>www.sigacentropaulasouza.com.br/aluno</u>

Inserir usuário e senha:

| ← → C 🔒 https://www.sigace               | https://www.sigacentropaulasouza.com.br/aluno/login.aspx |  |  |  |  |  |
|------------------------------------------|----------------------------------------------------------|--|--|--|--|--|
| Sistema Integrado<br>de Gestão Acadêmica |                                                          |  |  |  |  |  |
| Usuário<br>Senha                         |                                                          |  |  |  |  |  |
|                                          | Confirmar                                                |  |  |  |  |  |
|                                          | Solução para problemas no Acesso                         |  |  |  |  |  |

## Clicar na opção Matricula on Line:

| ← → C 🔒 https://www.sigacentrop                                         | paulasouza.com.br/aluno/home.aspx                                                                                                    | ☆                  |
|-------------------------------------------------------------------------|----------------------------------------------------------------------------------------------------|--------------------|
| SIGA Sistema Integrado<br>de Gestão Acadêmica                           | Faculdade de Tecnologia de Araçatuba - Prof Fernando Amaral de Almeida Prado<br>Tecnologia em Análise e Desenvolvimento de Sistemas - Manhã                                                                                | Centro Paula Souza |
|                                                                         | Avisos<br>Caros alunos!                                                                                                    |                    |
| RA: 1770481221008<br>PP: 76.0 % PR: 8.0 Maior PR Curso: 10.0<br>È  Menu | O período de rematricula foi alterado e prorrogado. O Sistema estará<br>liberado a partir do dia 15 até o dia 21 de julho de 2015. Qualquer divida entre<br>em contato com a secretaria académica. Agradeço a compreensão. |                    |
| Mavicula On-line     Con-     Avisos     Histórico                      | Atenciosamente,                                                                                                    |                    |
| Histórico (Grade)     Histórico Completo     Horário     Notas Parciais | Direção Acadêmica                                                                                                    |                    |
|                                                                         |                                                                                                    |                    |
| ⊡ ← Solicitações                                                        |                                                                                                    |                    |

## O aluno irá visualizar sua matriz curricular:

| Dia           | Illicio | t <sup>a</sup> Sem.                               | 21 Sem.                              |    | 3# Sem.                                        |    | 48 Sem.                                                         |   |   | 51 Sem.                                               |   | 1 | il Sem. |
|---------------|---------|---------------------------------------------------|--------------------------------------|----|------------------------------------------------|----|-----------------------------------------------------------------|---|---|-------------------------------------------------------|---|---|---------|
| Segunda-Feira | 07:50   | IALOO2-A<br>Agotevos e Lágos de<br>Programação    | (ES100-A<br>Engenharia de Software ( | 8  | ILP007-A<br>Programação Orientada a<br>Objensa | 12 | IBD002-A<br>Benco de Dedor                                      | 0 | , | MPL001-A<br>Programação Unear e<br>Apricações         |   | / |         |
|               | 08:40   | IAL002-A<br>Algoritmos e Lógica de<br>Programação | IES100-A<br>Engenharie de Software I |    | ILP007-A<br>Programação Drientada e<br>Objense | 8  | 18D002-A<br>Benco de Define                                     | 0 |   | MPL001-A<br>Programação Linear e<br>Aplicações        |   | 1 |         |
|               | 09:45   | IHW100-A<br>Laboratorie de Hardware               | IES100-A<br>Ergentaria de Software ( |    | ISO100-A<br>Seteme Operaciones I               | 82 | ILP412-A<br>Doratva I - Programação<br>parte Dispositivos Méveo | 0 | 2 | IES301-A<br>Laboratório de<br>Engenharia de Latinaire |   | 1 |         |
|               | 10:35   | IHW100-A<br>Laboratório de Hardware               | (ES100-A<br>Digentaria de Sathuere ) | 11 | ISO100-A<br>Satemas Operaciones (              | 10 | ILP412-A<br>Optativa I - Programação<br>para Dispositivos Moves | 0 | , | IES301-A<br>Lationatório de<br>Engenimana de Software | 0 | z |         |

Na mesma interface, logo abaixo da matriz curricular há orientações e legendas, é importate que leiam!

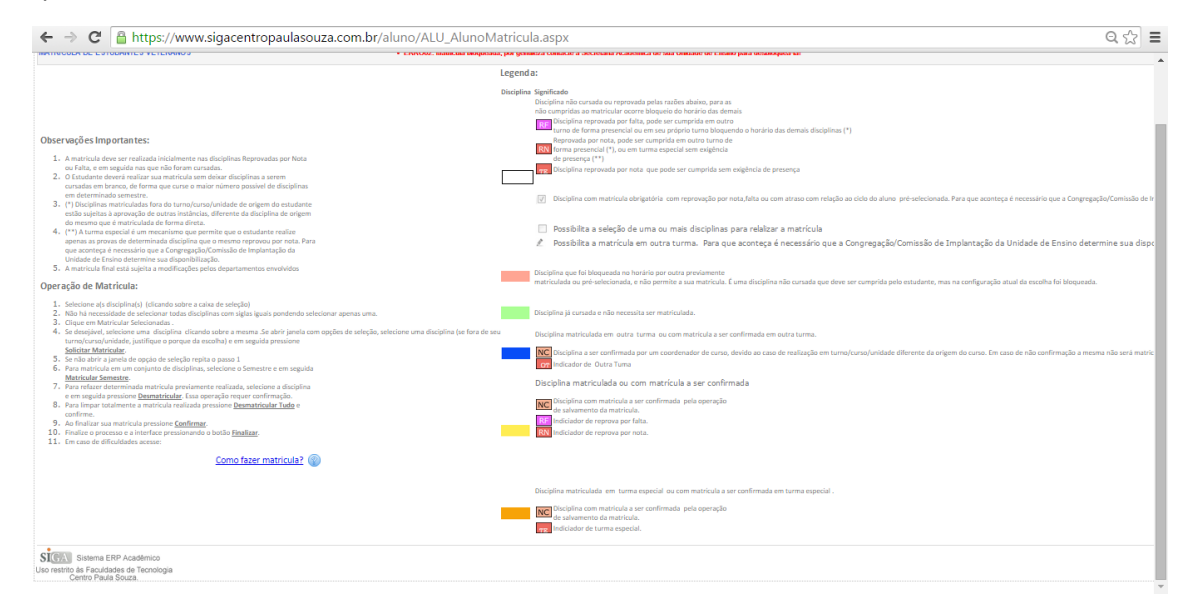

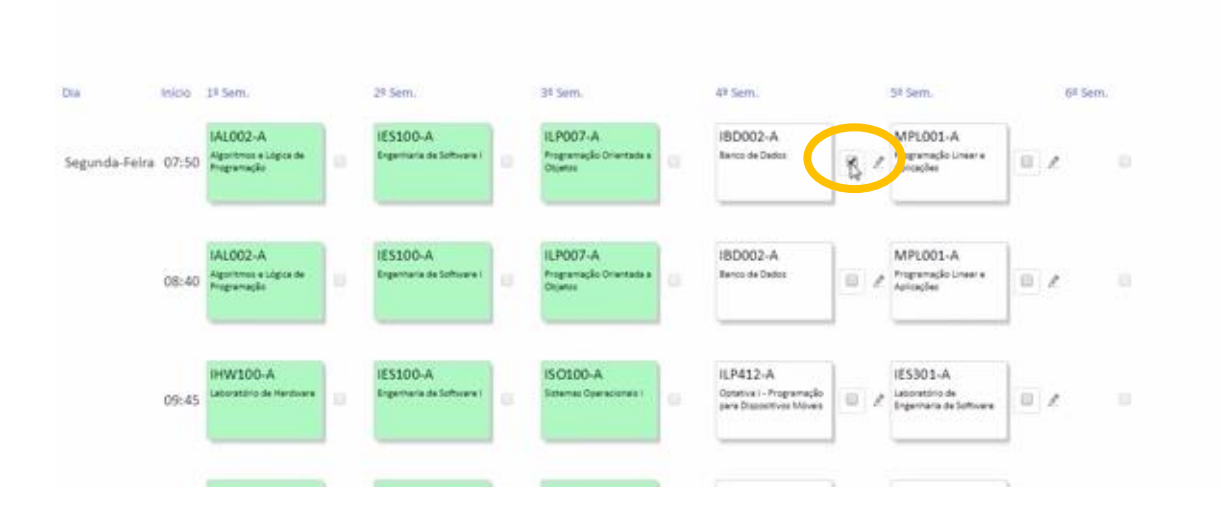

Então o aluno poderá selecionar a disciplina que deseja se matricular clicando no quaradinho:

Depois clicar no botão Matricular Selecionado:

| 6      |              | ADRIANO JA<br>1270481311081<br>FATEC-CR   AM | ICOB DA CRUZ SANTOS<br>NÁLISE E DESENV. DE SISTEMA | 5 Manhã            |                         |                       |            | Period<br>2015 |
|--------|--------------|----------------------------------------------|----------------------------------------------------|--------------------|-------------------------|-----------------------|------------|----------------|
| Matric | ular Selecto | nados D                                      | matricular Selecionados                            | Desmatricular Tudo | Desbloquelo de Checados | Matricular Semestre 1 | Estágio/TG | a<br>Ø         |
| Dia    | Início       | 1 <sup>8</sup> Sem.                          | 24 Sem.                                            | 34 Sem.            | 48 5em.                 | 58 Som.               | 6# Sem.    |                |

No caso de Turma Especial (TE) ou Outra Turma o aluno deverá clicar no "lápis":

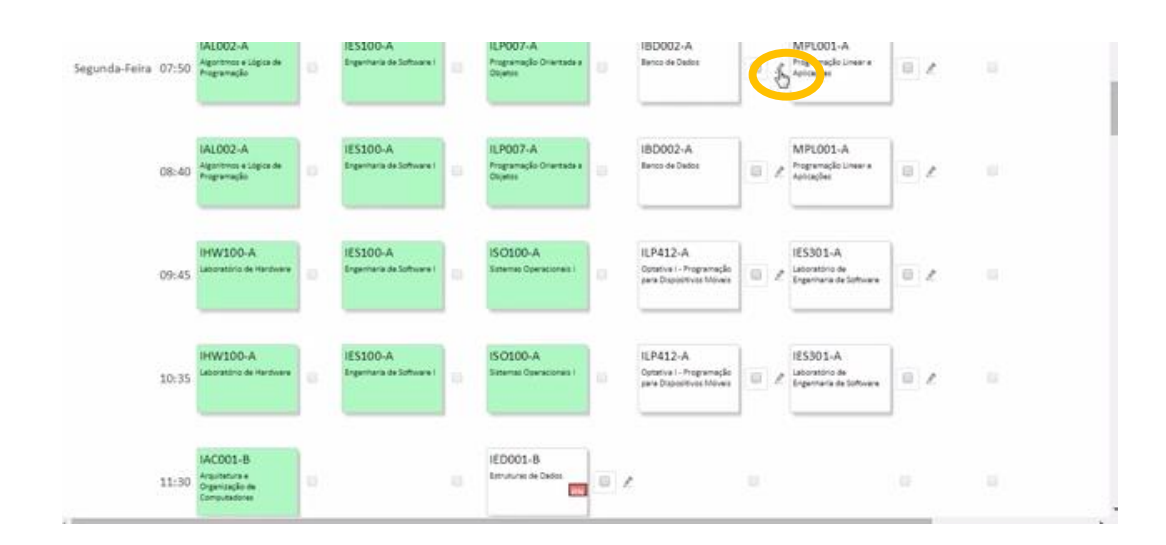

Depois selecionar a opção desejada outra turma e/ou também deverá selecionar Especial ou Normal:

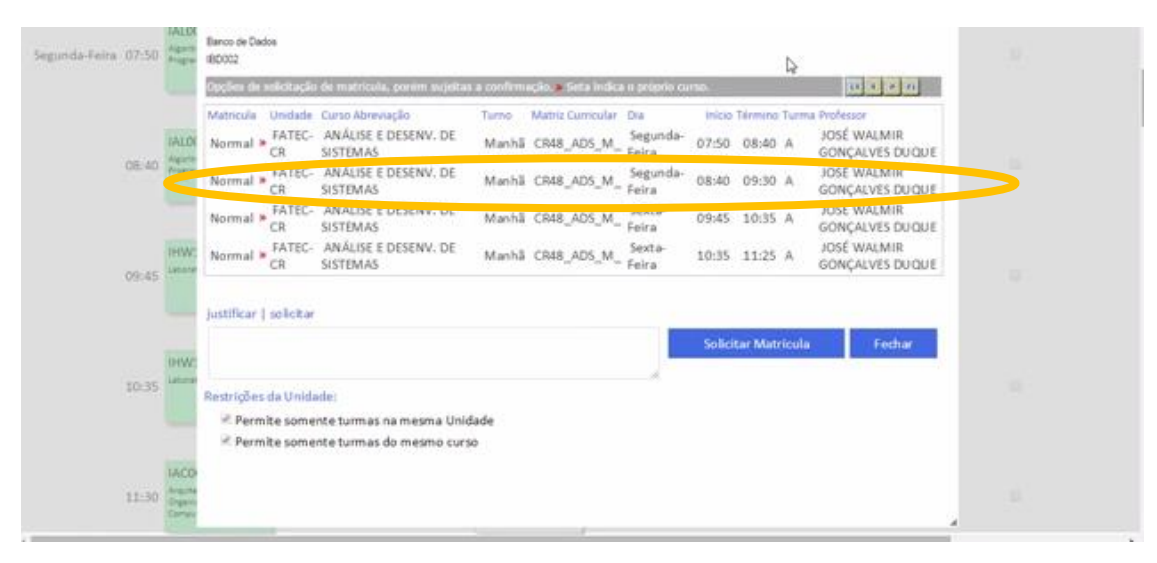

## Depois o aluno deverá fazer a justificativa e clicar no botão Solicitar Matricula:

| Aggert                     | Banco de Dados<br>IBD002                                                    |                                                                                                    | - i                                                                                                    |                                                                                                    |
|----------------------------|-----------------------------------------------------------------------------|----------------------------------------------------------------------------------------------------|----------------------------------------------------------------------------------------------------|----------------------------------------------------------------------------------------------------|
|                            | Opções de aslicitação de matricula, porem sujeita                           | e a confirmação. e Seta indica o próprio cur                                                                                                    | 10 × × 4                                                                                                    |                                                                                                    |
|                            | Matricula Unidade Curso Abreviação                                          | Turno Matriz Curricular Dia                                                                                                    | Inicio Termino Turma Professor                                                                                                    |                                                                                                    |
| IALOC<br>Againt<br>Program | Normal * CR ANÁLISE E DESENV. DE                                            | Manhã CR48_AD5_M_ Segunda-<br>Feira                                                                                                    | JOSÉ WALMIR<br>07:50 08:40 A GONÇALVES<br>DUQUE                                                                                                    |                                                                                                    |
|                            | Normal CR ANALISE E DESENV. DE                                              | Manhã CR48_AD5_M_ Segunda-<br>Feira                                                                                                    | JOSÉ WALMIR<br>08:40 09:30 A GONÇALVES<br>DUQUE                                                                                                    |                                                                                                    |
| HWC<br>Jacob               | Normal * FATEC- ANÁLISE E DESENV. DE<br>CR SISTEMAS                         | Manhā CR48_ADS_M_ Sexta-                                                                                                    | JOSÉ WALMIR<br>09:45 10:35 A GONÇALVES<br>DUQUE                                                                                                    |                                                                                                    |
| -                          | Normal * CR SISTEMAS                                                        | Manhā CR48_AD5_M_ Sexta-<br>Feira                                                                                                    | JOSÉ WALMIR<br>10:35 11:25 A GONÇALVES<br>DUQUE                                                                                                    |                                                                                                    |
| -TWC                       | justificar   solicitar                                                      |                                                                                                    |                                                                                                    |                                                                                                    |
| Lanara                     | 1                                                                           |                                                                                                    | Solicitar Matricula                                                                                                    |                                                                                                    |
|                            |                                                                             | I                                                                                                    |                                                                                                    |                                                                                                    |
|                            | Ress. Toy da Unidade:                                                       |                                                                                                    |                                                                                                    |                                                                                                    |
| IACO<br>Anguna             | Permite somente turmas na mesma Uni Permite somente turmas do mesmo cur     | dade<br>so                                                                                                    |                                                                                                    |                                                                                                    |
|                            | Project<br>IALDX<br>Apport<br>Project<br>INCW:<br>Latence<br>IACDD<br>Appen | Normal         FATEC:         ANALISE E DESENV. DE<br>SISTEMAS           HWC<br>Matricula         GR SISTEMAS           Normal         FATEC:         ANALISE E DESENV. DE<br>SISTEMAS           Normal         FATEC:         ANALISE E DESENV. DE<br>SISTEMAS           HWC<br>Mormal         FATEC:         ANALISE E DESENV. DE<br>SISTEMAS           Normal         FATEC:         ANALISE E DESENV. DE<br>SISTEMAS           Normal         FATEC:         ANALISE E DESENV. DE<br>SISTEMAS           Normal         FATEC:         ANALISE E DESENV. DE<br>SISTEMAS           Normal         FATEC:         ANALISE E DESENV. DE<br>SISTEMAS           Normal         FATEC:         ANALISE E DESENV. DE<br>SISTEMAS           Normal         FATEC:         ANALISE E DESENV. DE<br>SISTEMAS           Normal         FATEC:         SISTEMAS           Normal         FATEC:         SISTEMAS           Normal         FATEC:         SISTEMAS           Normal         FATEC:         SISTEMAS           Normal         FATEC:         SISTEMAS           Normal         FATEC:         SISTEMAS           Normal         FATEC:         SISTEMAS           Normal         FATEC:         SISTEMAS           Normal         FATEC:         SISTEMAS | Hermit     Biology       Matticula     Unidade     Curso Abrevação       Matticula     Unidade     Curso Abrevação       Matticula     Unidade     Curso Abrevação       Matticula     Unidade     Curso Abrevação       Normal     FATEC     ANÁLISE E DESENV. DE       Mormal     FATEC     ANÁLISE E DESENV. DE       Normal     FATEC     ANÁLISE E DESENV. DE       Manhã     CR48_ADS_MFeira       HWC     Normal     FATEC       Normal     FATEC     ANÁLISE E DESENV. DE       Manhã     CR48_ADS_MFeira       Normal     FATEC       Normal     FATEC    < | Normal     FATEC:     ANALISE E DESENV. DE<br>SISTEMAS     Manhā CR48_ADS_MFeira     09:40     09:30     A     GONÇALVES<br>DUQUE       HWC<br>Normal     FATEC:     ANALISE E DESENV. DE<br>SISTEMAS     Manhā CR48_ADS_MFeira     08:40     09:30     A     GONÇALVES<br>DUQUE       HWC<br>Normal     FATEC:     ANALISE E DESENV. DE<br>SISTEMAS     Manhā CR48_ADS_MFeira     08:40     09:30     A     GONÇALVES<br>DUQUE       HWC<br>Normal     FATEC:     ANALISE E DESENV. DE<br>SISTEMAS     Manhā CR48_ADS_MFeira     08:40     09:30     A     GONÇALVES<br>DUQUE       INOR     FATEC:     ANALISE E DESENV. DE<br>SISTEMAS     Manhā CR48_ADS_MFeira     09:45     10:35     A     GONÇALVES<br>DUQUE       INOR     FATEC:     ANALISE E DESENV. DE<br>Normal     Manhā CR48_ADS_MFeira     09:45     10:35     A     GONÇALVES<br>DUQUE       INOR     CR     SISTEMAS     Manhā CR48_ADS_MFeira     10:35     11:25     A     GONÇALVES<br>DUQUE       INOR     FATEC:     ANALISE E DESENV. DE     Manhā CR48_ADS_MFeira     10:35     11:25     A     GONÇALVES<br>DUQUE       INOR     FATEC:     ANALISE E DESENV. DE     Manhā CR48_ADS_MFeira     10:35     11:25     A     GONÇALVES<br>DUQUE       INOR     FATEC:     ANALISE E DESENV. DE     Manhā CR48_ADS_MFeira     10:35 |

## Para finalizar o aluno deverá clicar no botão Confirmar Matricula

| NCOB DA CRUZ SANTOS<br>INÁLISE E DESENV. DE SISTEMAS   Manhã | Divisão de Turma                                          | Periodo Carrente<br>20151            |
|--------------------------------------------------------------|-----------------------------------------------------------|--------------------------------------|
| esmatricular Selecionados Desmatricular Tudo                 | Desbloqueio de Checados <u>Matricular Semastre</u> 1 • Es | rågio/TG                             |
|                                                              |                                                           | Lago - entrermencoarie Matricula (1) |